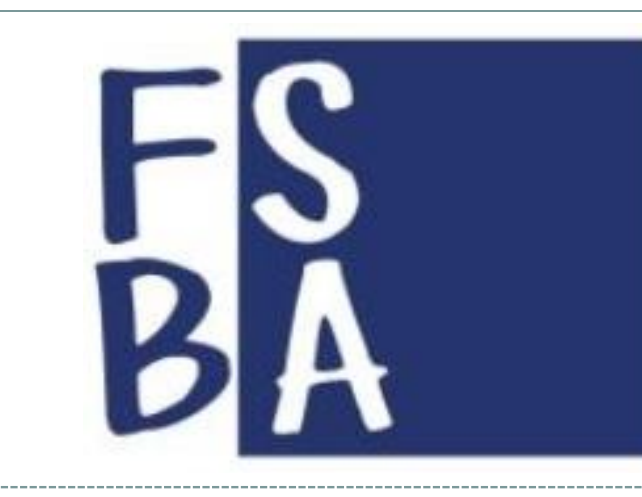

Fondo di Solidarietà Bilaterale dell'Artigianato

## GIORNATA FORMATIVA DIRIGENTI, FUNZIONARI ED OPERATORI TECNICI DELLE PARTI SOCIALI DELLA BILATERALITÀ ARTIGIANA REGIONE PUGLIA

MARTEDÌ 8 NOVEMBRE 2016 - BARI

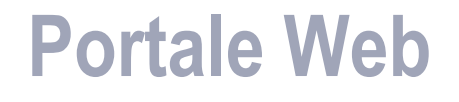

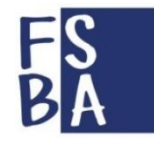

## https://areariservata.fondofsba.it/FSBAWeb

### Aziende e consulenti/centro servizi si devono registrare al portale web fsba

## AZIENDE

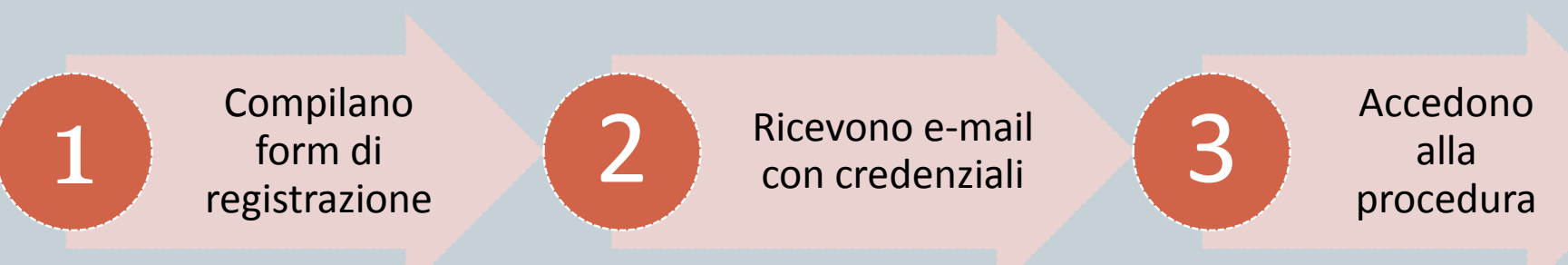

#### Al primo accesso è obbligatorio cambiare la password

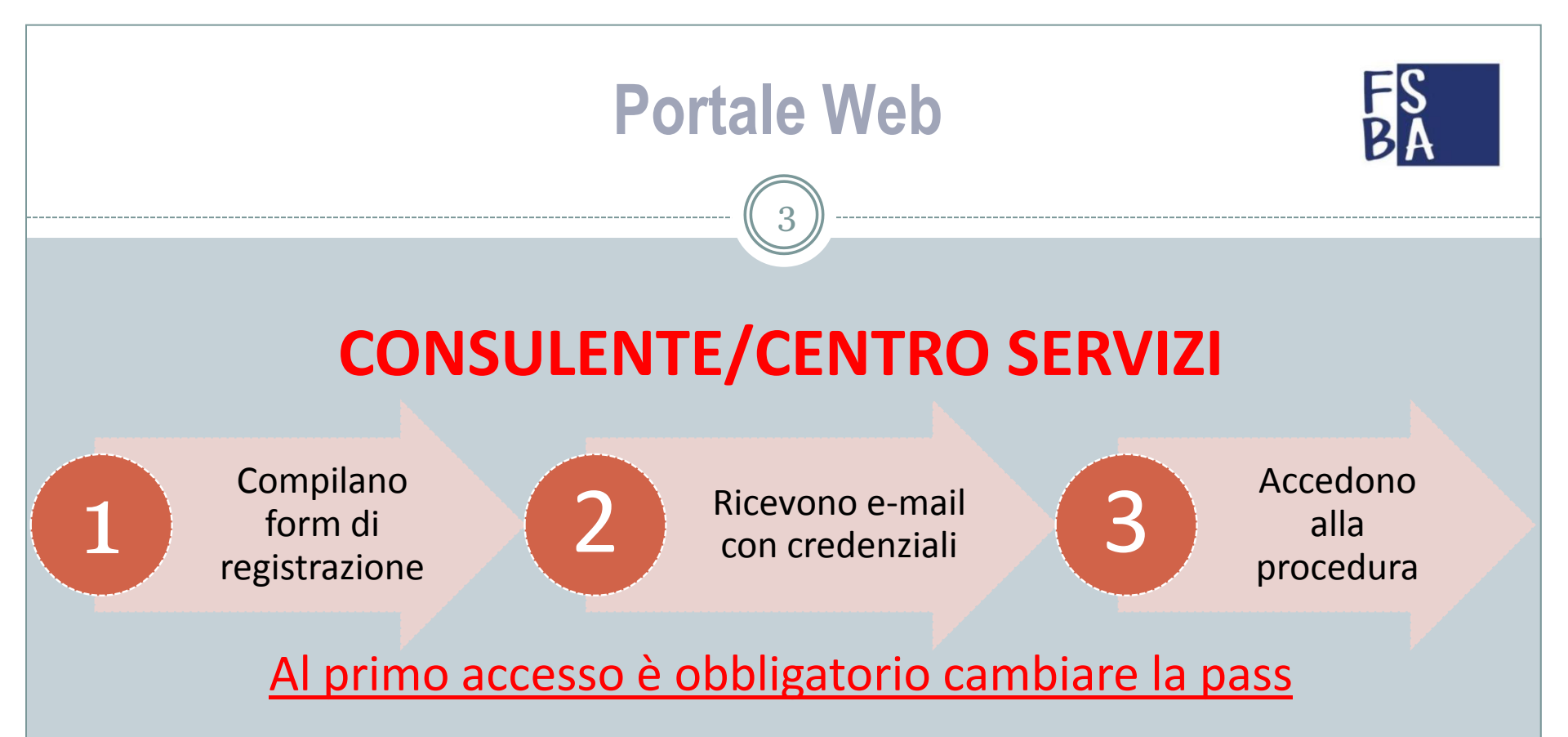

Se il sistema trova corrispondenza tra il codice fiscale del consulente/centro servizi nell'archivio FSBA, al primo accesso mostrerà l'elenco delle imprese.

#### **PROBLEMA**

Non ci sono imprese o ne mancano alcune

## **Portale Web**

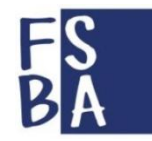

# **CONSULENTE/CENTRO SERVIZI**

- A. Non ci sono aziende o ne mancano molte
  - 1. Scaricare dal sito ebap il template excel

http://www.ebapuglia.net/fsba-associazione-aziende-centri-serviziconsulenti-e-modulistica /

- 2. Compilarlo con i dati delle aziende mancanti (il codice EBT per la Puglia è 5)
- 3. Inviarlo a <u>info@fondofsba.it</u> (i tecnici effettueranno l'associazione delle aziende)

| CODICE FISCALE CENTRO<br>SERVIZI | MATRICOLA INPS<br>AZIENDA | P.IVA/CODICE FISCALE<br>AZIENDA | CODICE<br>EBT |
|----------------------------------|---------------------------|---------------------------------|---------------|
|                                  |                           |                                 |               |
|                                  |                           |                                 |               |

## **Portale Web**

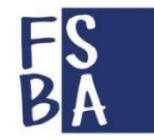

# **CONSULENTE/CENTRO SERVIZI**

- B. Ne manca una o qualcuna
  - 1. Andare nella sezione Associa nuova azienda
  - 2. Cercare l'azienda con matricola INPS e partita IVA
  - 3. Caricare delega per la gestione dei servizi al consulente
  - 4. Caricare Documento di riconoscimento del titolare/legale rappresentante

Il sistema andrà ad associare l'azienda al consulente

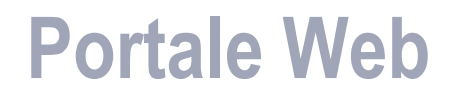

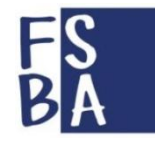

## AZIENDA O CONSULENTE/CENTRO SERVIZI

Con l'accesso al portale è possibile effettuare operazioni

- 1. Controllare la regolarità contributiva delle aziende
- 2. Caricare le quietanze F24 nel caso di regolarizzazioni
- 3. Inserire le domande di prestazione a FSBA
- 4. Inserire i rendiconti mensili
- 5. Verificare lo stato di avanzamento della pratica

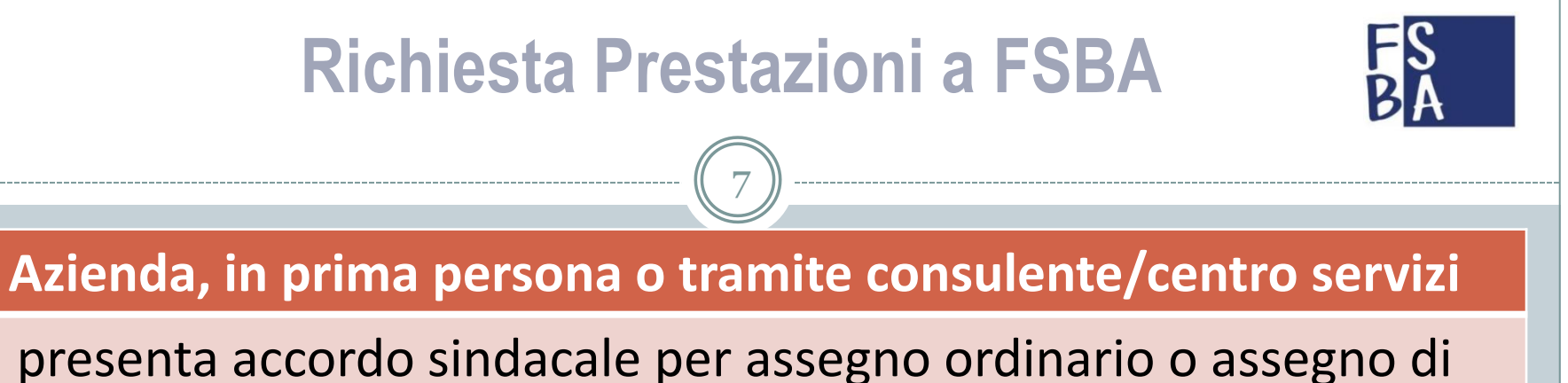

solidarietà all'EBAP di Bacino di riferimento L'accordo deve essere sottoscritto almeno il giorno prima l'inizio della sospensione/riduzione o solidarietà

Azienda, in prima persona o tramite consulente/centro servizi

verifica regolarità contributiva sul portale FSBA ed eventualmente carica le quietanze F24 mancanti. Per ogni dubbio o problema contattare l'EBAP Regionale

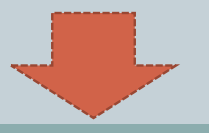

# **Richiesta Prestazioni a FSBA**

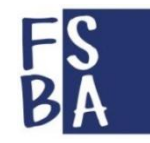

Azienda, in prima persona o tramite consulente/centro servizi

Entro **20 giorni dall'inizio della sospensione** accede al portale FSBA (indirizzo sopra) e inserisce la domanda col pulsante "Nuova domanda".

Allegati da caricare in formato pdf:

- 1. ACCORDO SINDACALE sottoscritto dal Bacino,
- 2. LUL mese precedente inizio evento,
- 3. AUTODICHIARAZIONE (solo in caso di presentazione domanda da parte del consulente/centro servizi)

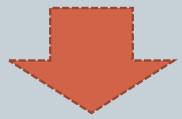

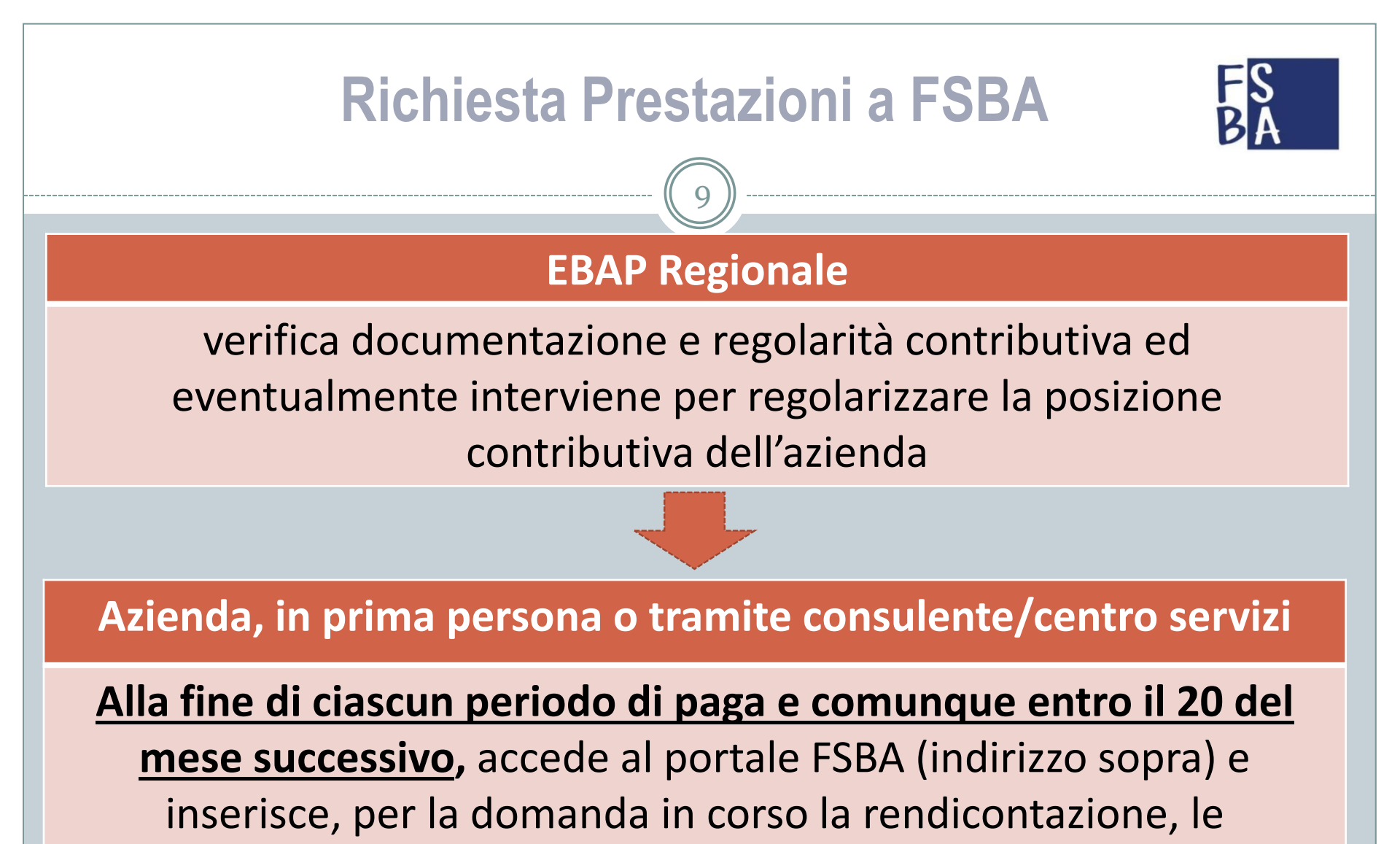

ore/giornate di lavoro non prestate per ogni lavoratore

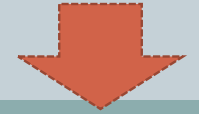

# **Richiesta Prestazioni a FSBA**

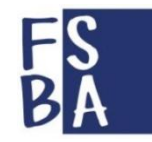

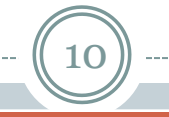

### **EBAP Regionale**

- verifica regolarità contributiva ed eventualmente interviene per regolarizzare la posizione contributiva dell'azienda
- Procede con il pagamento dell'assegno (modalità ancora in via di definizione)

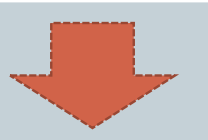

Azienda, in prima persona o tramite consulente/centro servizi

Al termine del periodo comunica la ripresa produttiva

In ogni momento del procedimento è possibile verificare la posizione contributiva dell'azienda e caricare le quietanze F24 mancanti